# ProQuest e-Book central

Textbook and reference books in e-book format available here!

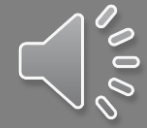

| E-Library             |                                                            |                               |
|-----------------------|------------------------------------------------------------|-------------------------------|
| finstitution Page     | (How to access to Wheelers ePatform eBooks (for STAFF))    | Taylor & Francis eBook        |
| Azeglio Marcio Ana    | ProQuest Education Journal with ERIC                       | BMJ Case Reports              |
| Activity Stream       | ProQuest EBook Central                                     | Cambridge Core                |
| Courses               | EbscoHost Dentistry & Oral Sciences Sources Ebook Central. | Ebsco Ebook Collection        |
| ዮ Organizations       | VitalSource E-textbook                                     | Show All (24)                 |
| Calendar Journal List |                                                            |                               |
| Messages              | History of Photography                                     | Journal of Curriculum Studies |
| 🗐 Grades              | Human Communication Research                               | Journal Film and Video        |
| Tools                 | Optician                                                   | Journal of General Physiology |
| ⊖ Sign Out            | Journal of Communication                                   | Journal of Heritage Tourism   |
|                       | Journal of Computer-Mediated Communication                 | Show All (38)                 |

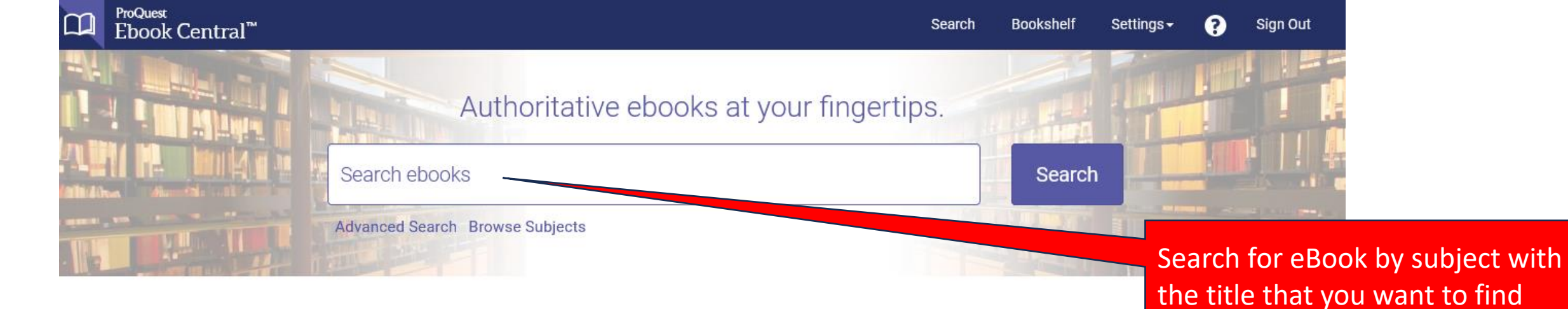

#### SEGI University

SEGI University has selected ProQuest Ebook Central as a key ebook provider.

Have questions about ebooks?

View how-to videos View help FAQs

# Commitment to accessibility

In the continuing effort to provide all users with a fully accessible experience, Ebook Central has achieved a 100% Gold rating from ASPIRE. To learn more, read our Accessibility Statement.

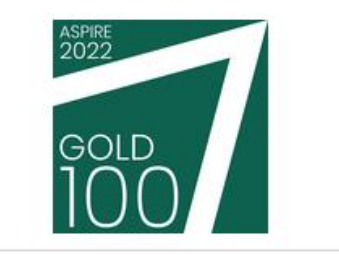

# Trusted content.

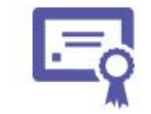

You need credible content from authoritative, scholarly sources. Ebook Central delivers with a breadth and depth of ebooks from scholarly sources, including university presses and other top publishers.

#### Recently Viewed

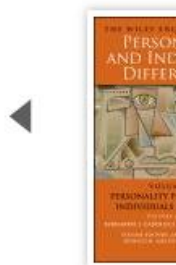

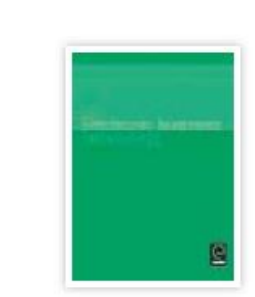

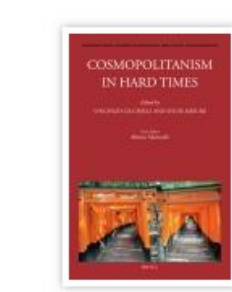

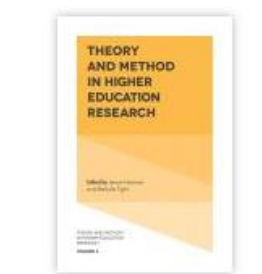

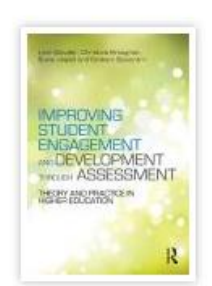

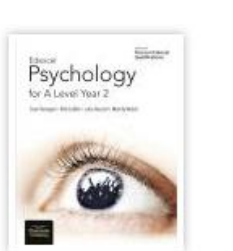

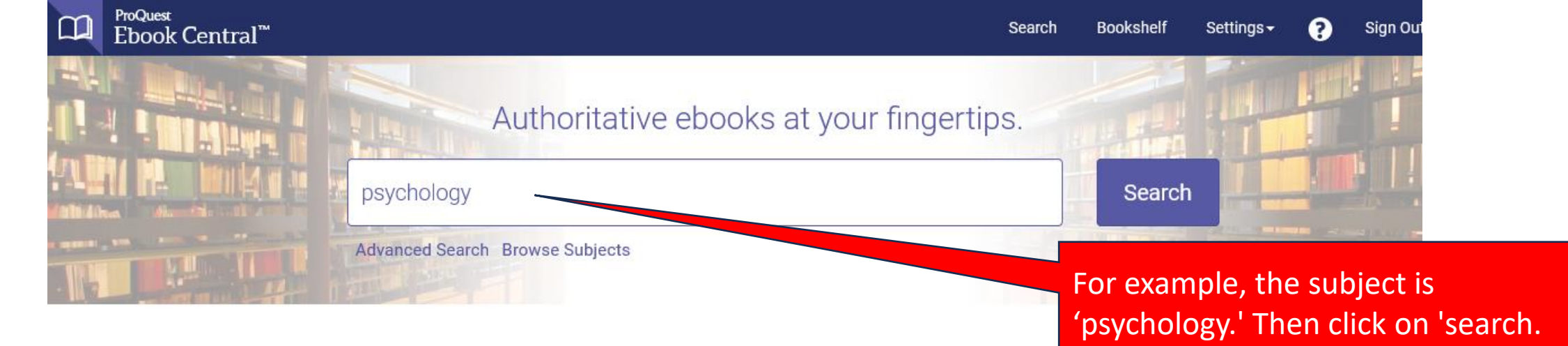

#### SEGI University

SEGI University has selected ProQuest Ebook Central as a key ebook provider.

Have questions about ebooks?

View how-to videos View help FAQs

### Commitment to accessibility

In the continuing effort to provide all users with a fully accessible experience, Ebook Central has achieved a 100% Gold rating from ASPIRE. To learn more, read our Accessibility Statement.

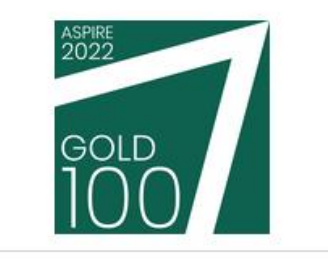

#### Trusted content.

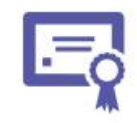

You need credible content from authoritative, scholarly sources. Ebook Central delivers with a breadth and depth of ebooks from scholarly sources, including university presses and other top publishers.

#### **Recently Viewed**

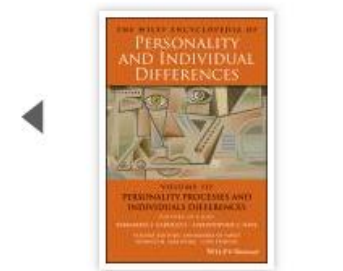

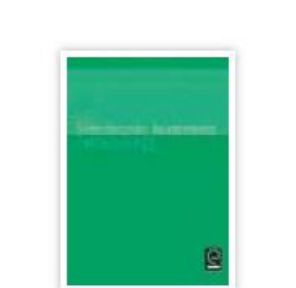

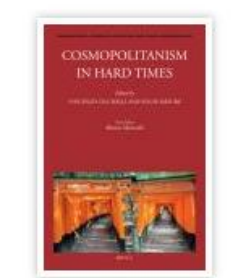

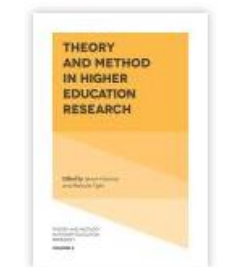

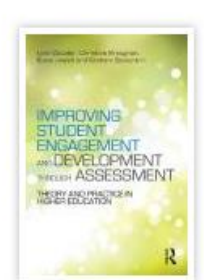

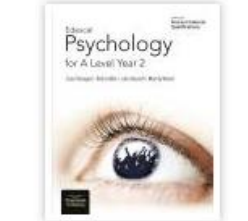

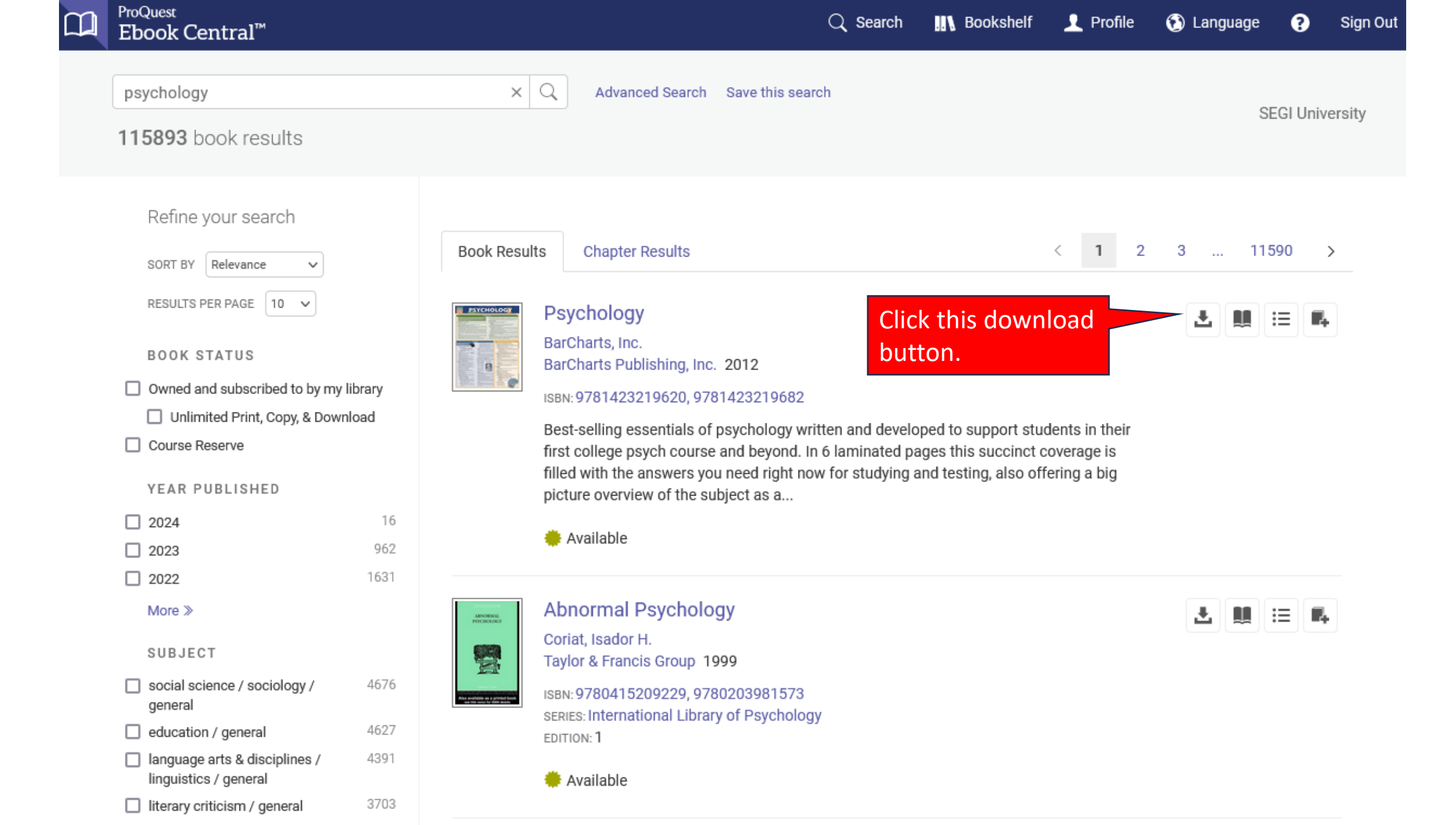

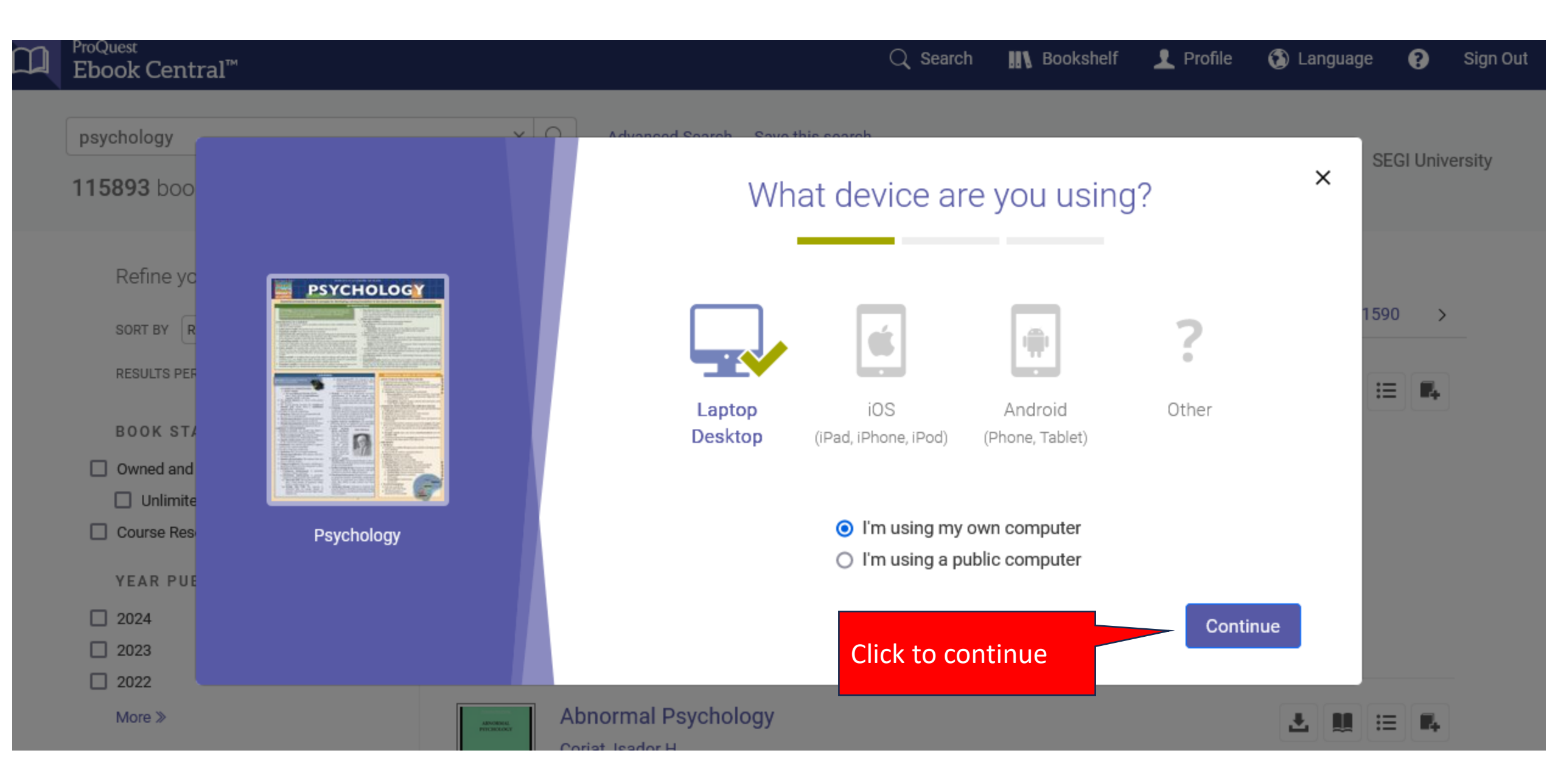

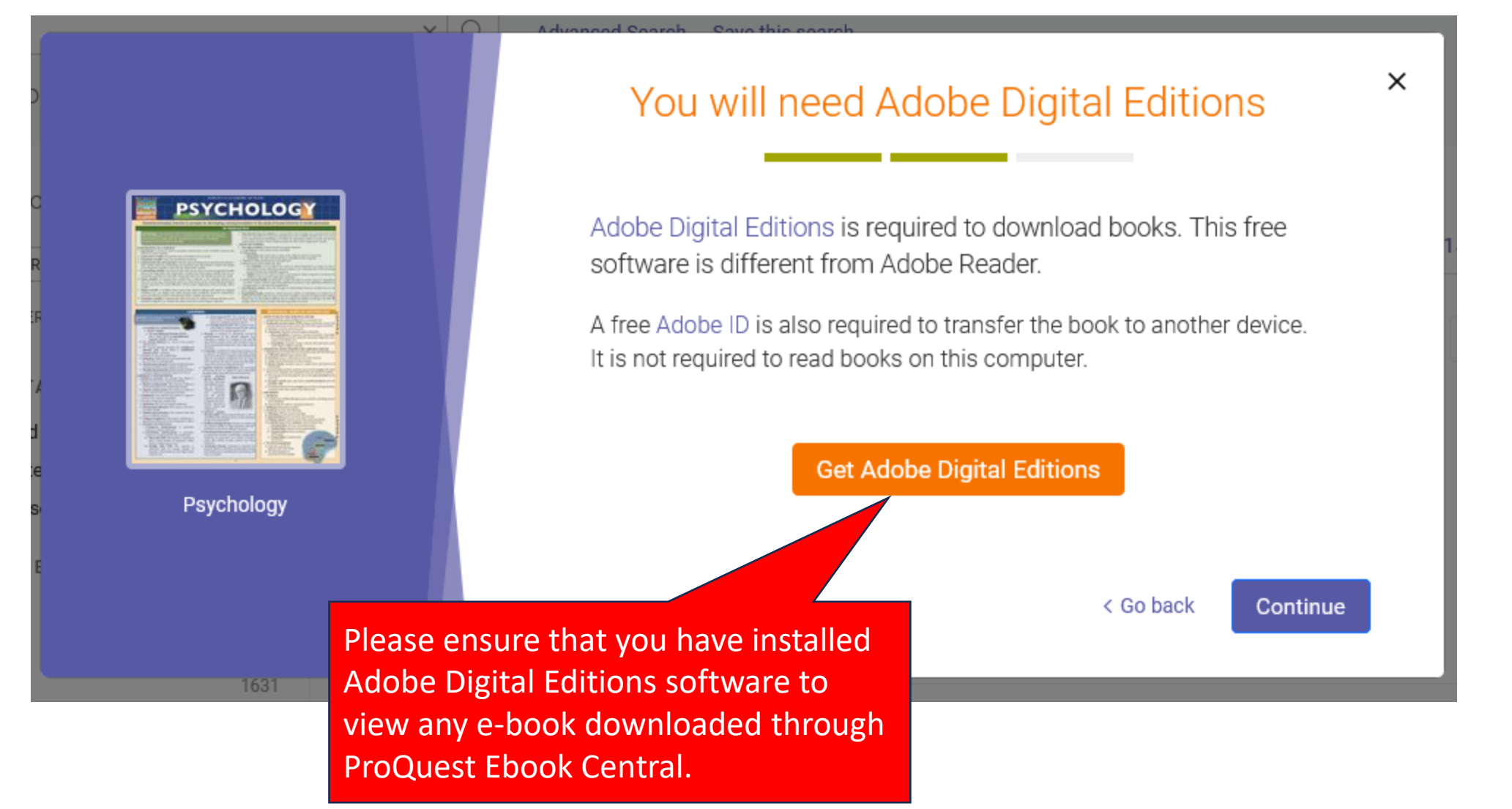

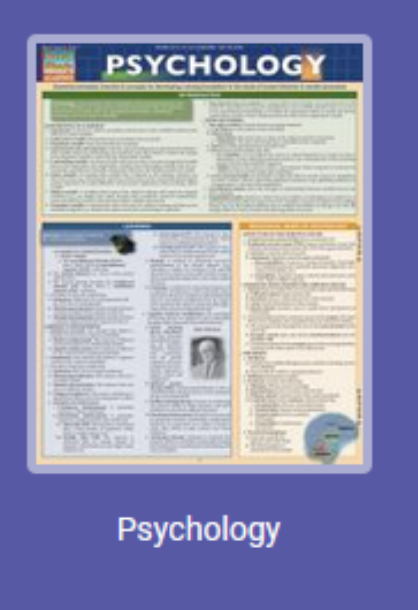

# Download Your Book

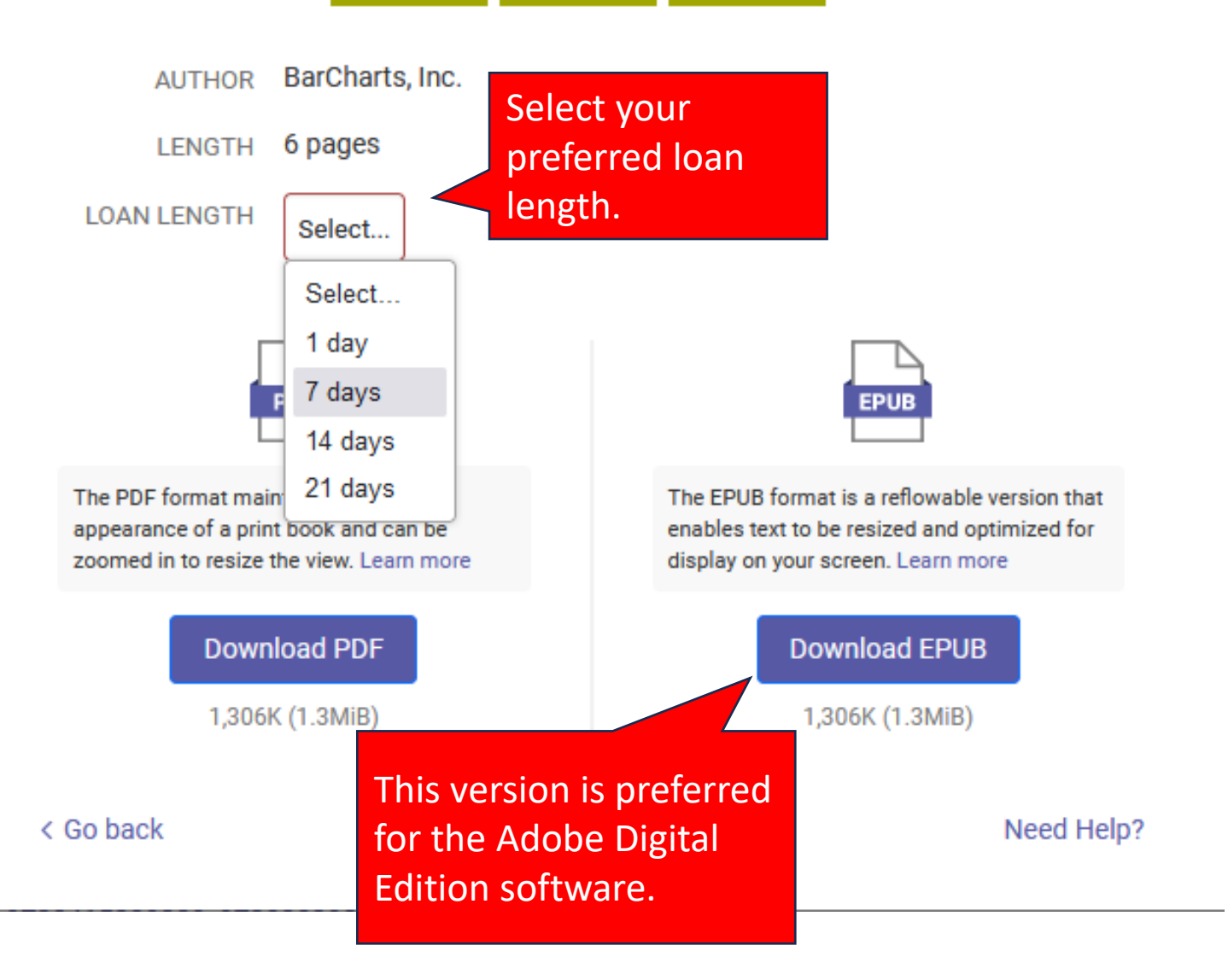

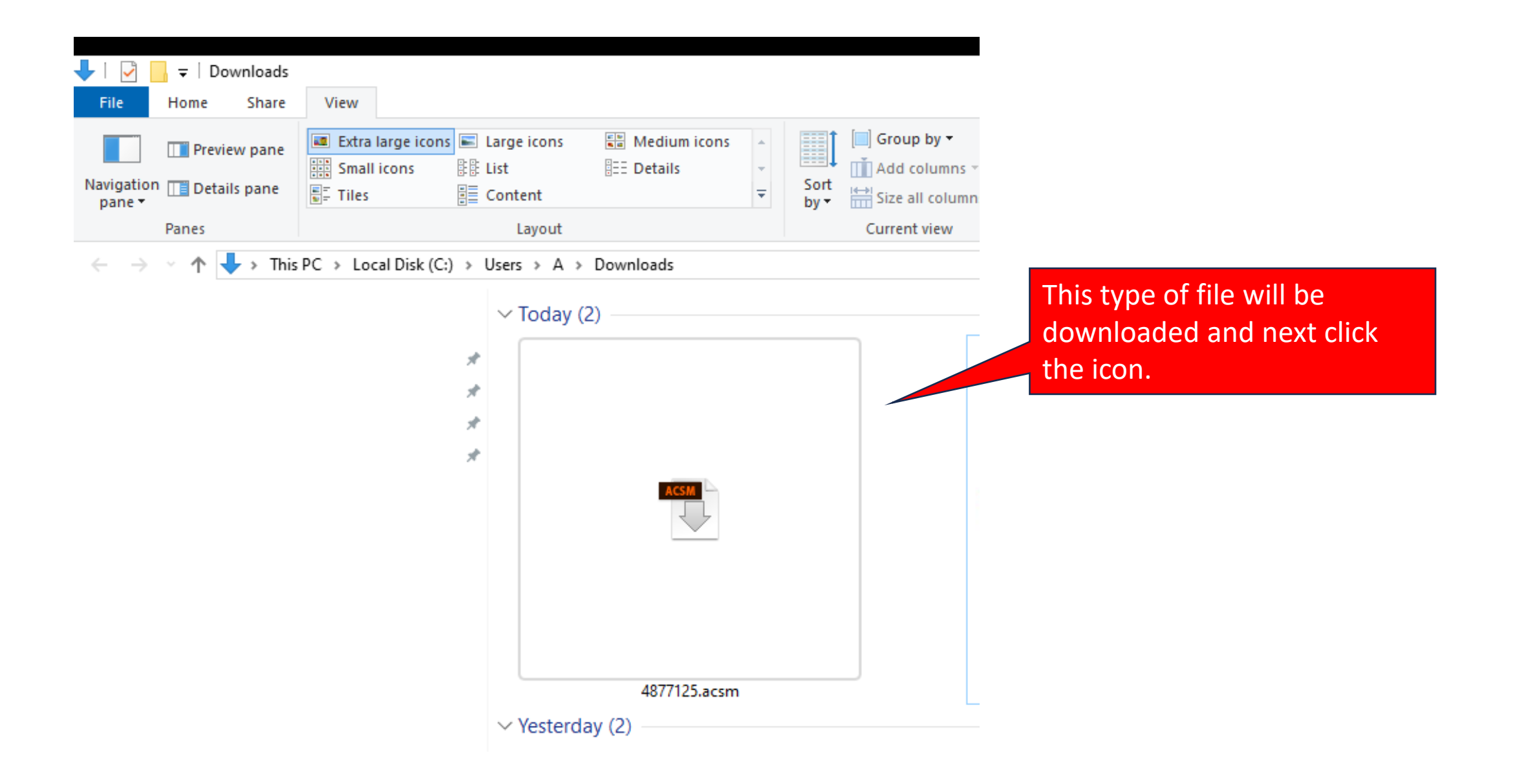

∢Library 🛛 🗮

File Edit Reading Help

AA.

E E Q

 Table of Contents Introduction

Learning

\_\_\_\_\_

Biological Basis Of Psychology

Stress & Health

Memory

Sensation & Perception

Language, Thinking, Intelligence & Creativity

Development

Social Psychology

Gender & Sexuality

Motivation & Emotion

Personality

Consciousness

Abnormal Behavior

Treatment & Therapy

Applied Psychology

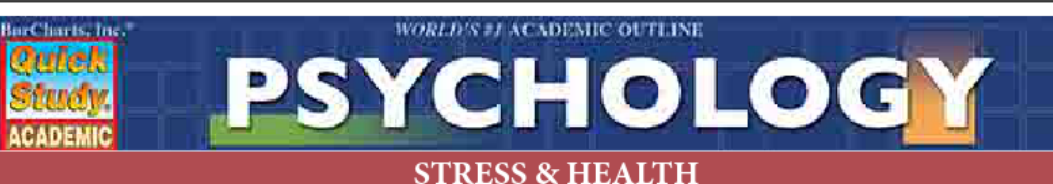

#### 0110

#### Stress

☆.

1. **Stress** generally indicates a process or state that undermines or disrupts an organism's equilibrium or homeostasis; on a subjective level, stress is experienced as a negative feeling (nervousness, indigestion, sweating, etc.) when the challenges presented by a situation (real or imagined) exceed one's perceived capacity for successfully coping with these factors

2. Biological reaction

- A. **Fight or flight:** Characterized by increased heart rate and breathing and tense muscles; an organism's fundamental response when confronted with what it perceives as a threat to its survival (i.e., to flee or to fight the threat)
- B. Increased activity in the sympathetic nervous system
- C. Adrenal glands secrete epinephrine (adrenaline) and norepinephrine
- Coping with stress
  - A. Reappraise the situation
  - B. Maintain control over the stressful situation

#### Psychology & Illness

- 1. Heart disease: Type A personalities are hardworking and competitive and thus have an increased incidence of heart disease when compared to type B personalities, who are easygoing
- 2. Cancer: Exposure to carcinogens increases the risk; however, psychosomatic factors can play a role in influencing the effectiveness of the immune system and therefore the susceptibility to some types of cancer

#### • Health & Social Relationships

- 1. Friends and family can play meaningful roles in helping an individual cope with stress
  - A. Social relationships offer emotional, cognitive, and tangible support
  - B. Cultural differences in the value placed on friendships may mitigate the efficacy of friendship as a stress reducer
- 2. Friends can produce and exacerbate stress, due to the contagion effect
  - A. Having a friend under stress can increase one's stress level
  - B. The burden of caring for others can increase stress (e.g., being a caregiver of an Alzheimer's patient)

# - Now the e-book can be read by using the software.

- For your information, if the loan length has expired, please download the e-book again.